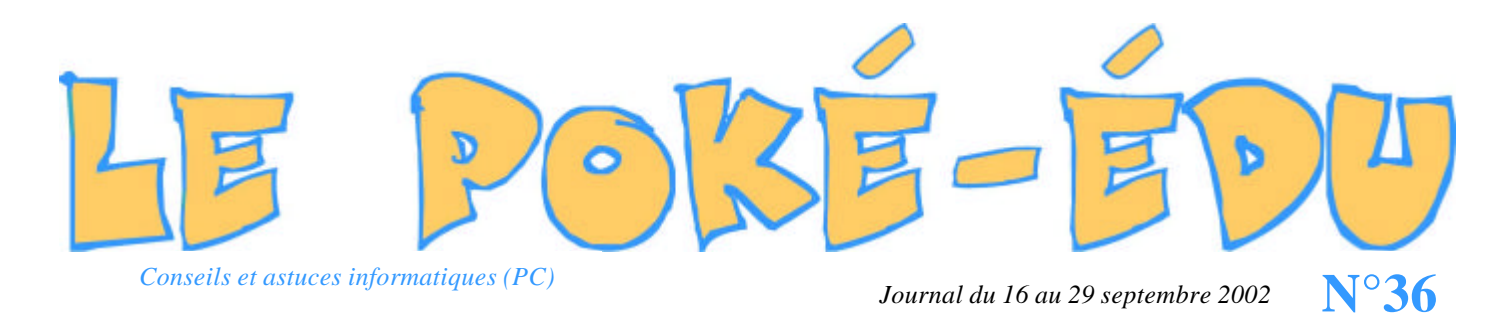

## Comment classer ces « favoris Internet » avec l'explorateur Windows?

| Précédence Souverse Dossier parent Coup | er Copier Coller Annuller     | Supprimer Propriétés | Dossiers          | ,          |
|-----------------------------------------|-------------------------------|----------------------|-------------------|------------|
| Adjesse 🖸 C.\                           |                               |                      | Soperation States |            |
| Dossiers × Nom                          | Taile Type                    | Modifié -            | 🗄 🧰 websaintex    |            |
| 😑 🚐 Root (D-) 🖬 🔛 🛄 00 journ            | Dossier                       | 12/09/02 09:21       | 😟 🖽 🛄 win31       |            |
| 🕀 🧰 Oligaryr 👘 🛄 Olog                   | Dossier                       | 07/05/01 13:43       | 😑 🧰 Windows       |            |
| 😐 🛄 0log 🚽 🛄 A                          | Dossier                       | 05/02/02 08:44       | i- 🔁 Aide         | - 8        |
| Adobe                                   | Dossier                       | 15/01/02 09:40       | All users         |            |
| Adobe Adobe Adobe                       | Dossier                       | 15/06/01 09:41       | G Ambrainn        | Dete       |
| - 🗀 atelier 🗀 audio                     | Dossier                       | 09/11/01 15:21       | And Andreas       | u ala      |
| 🕀 🛄 audio 🚺 🛄 Bodi                      | Dossier                       | 27/02/01 10:37       | Appog             |            |
| 🕀 🤐 Bodi 🔂 Carre                        | Dossier                       | 05/04/02 12:50       | Et 🔄 Bureau       |            |
| Cic Cic                                 | Dossier                       | 12/01/02 09:52       | - Celroot         |            |
| data101                                 | Dossier                       | 14/12/00 12:17       | - 🛄 color         |            |
| aircoutis                               | Dossier                       | 16/11/00 19:07       | 👔 👘 🛄 Command     |            |
| Essaid                                  | Dossier                       | 01/07/00 11:48       | 1 - Contig        |            |
| Fichiers d'installation de V            | Ration de Windows Upd Dossier | 23/01/01 09:18       | - Cookiez         |            |
| 🕀 🧰 imagiers                            | Dossier                       | 11/09/00 10:49       | - Ourser          |            |
| 🗉 🧰 jeux_mat                            | Dossier                       | 11/09/00 10:47       | C Deskton         |            |
| Kpcms Kpcms                             | Dossier                       | 15/01/02 09:41       | Develop           | d Decement |
| 🕀 🧰 Media                               | Dossier                       | 03/09/02 10:51       | E Duvindele       | uriogan    |
| Mes documents Mes document              | s Mes docume                  | nts 27/06/00 11:20   | Drivetson         |            |
| - My PixAround Wy PixAround             | Dossier                       | 03/09/02 11:17       | Epson             |            |
| Ncdtree Ncdtree                         | Dossier                       | 12/10/01 14:49       | 🗄 🔁 🔁 Favoria     |            |
| Nouveau dossier                         | er Dossier                    | 12/09/02 09:20       | 🕴 👘 🛄 a voir      |            |
| pdf995                                  | Dostier                       | 03/06/02 10:54       | 🕀 🧰 Claudia       |            |
| Recorded Program Files                  | Dossier                       | 27/06/00 11:04       | - Cm 1200         | 00         |
| Recycled                                | Corbeile                      | 27/06/00 11:54       | 🗐 🦳 👘 comerià     | 40         |
| 1 objet/st 13.1 Mo                      |                               | Poste de traval      |                   | 200        |

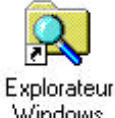

Après avoir ouvert l'Explorateur Windows de votre PC, aller dans la colonne de droite.

- Cliquer sur le « + » du disque « C: ».
- Puis cliquer sur le « + » de « Windows ».
- Windows
- Et enfin, cliquer sur le « + » de « Favoris ».

A partir de là, réorganiser votre dossier « Favoris » en ajoutant ou en supprimant des dossiers. Bien-sûr, afin de contrôler le contenu des adresses, double cliquer dessus afin que Windows lance le navigateur et le pilote de connection internet appropriés. Les adresses Internet qui n'ont plus d'intérêt pour vous ou qui sont obsolètes peuvent être enlevées en les supprimant avec le bouton droit de votre souris. (voir Le Poké-édu n°33, afin de revoir comment créer ou supprimer un dossier dans l'Explorateur Windows).

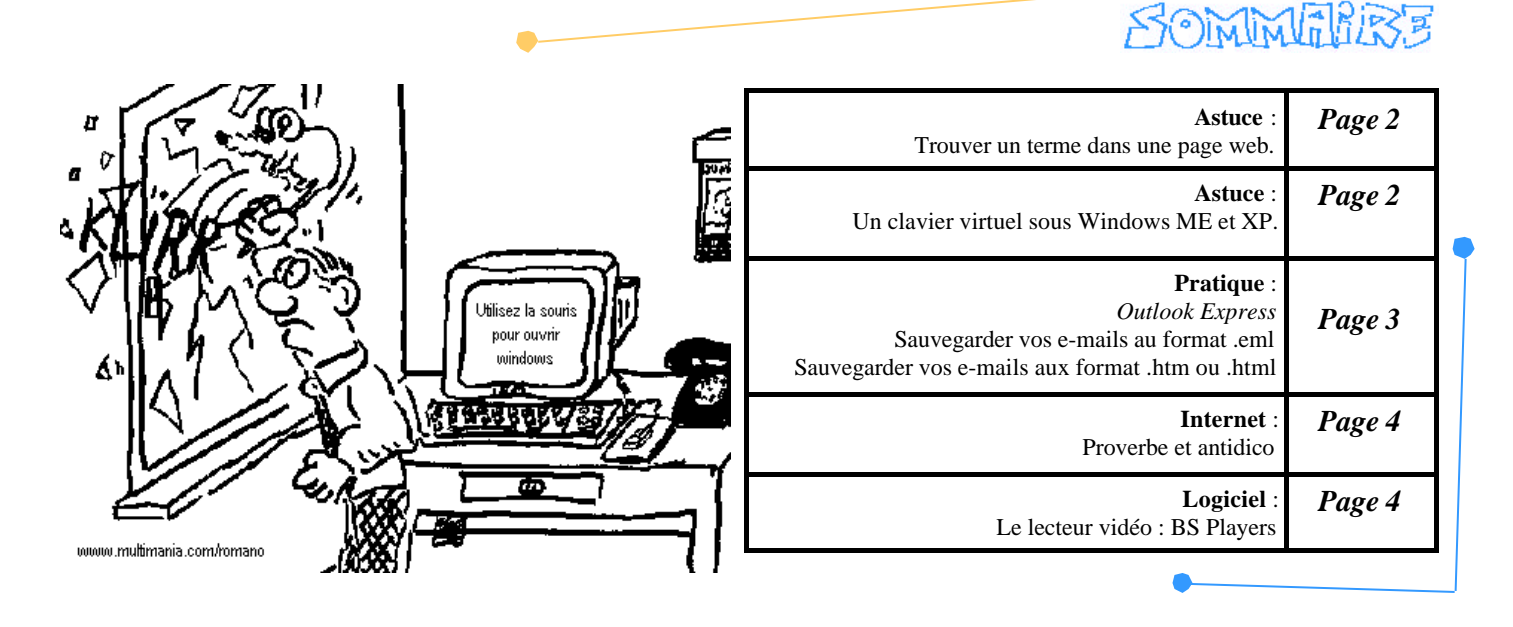